## Windows 7 : Comment vérifier (étalonner) les couleurs de l'écran.

## Date de dernière mise à jour : 07/03/2011 à 14:38

Source : http://www.vulgarisation-informatique.com/article-600--windows-7--comment-verifier-etalonnercouleurs-de-lecran.php.

Distribution interdite sans accord écrit d'Anthony ROSSETTO (http://www.vulgarisation-informatique.com/contact.php)

Les couleurs affichées sur votre écran peuvent dépendre de votre écran, de votre carte vidéo, de l' éclairage et de la luminosité de votre bureau, etc. Avec Windows 7, un assistant intégré va vous permettre d'étalonner rapidement votre écran.

Pour démarrer l'étalonnage des couleurs de l'écran 1ère méthode

- Pour ouvrir Étalonnage des couleurs de l' écran, cliquez sur le bouton Démarrer-, puis sur Panneau de configuration-.
- Dans la zone de recherche, tapez Étalonnage de l' écran-, puis cliquez sur Étalonner les couleurs de l' écran-. Si vous êtes invité
- à fournir un mot de passe administrateur ou une confirmation, fournissez le mot de passe ou/ et cliquez sur Ok.
- Dans Étalonnage des couleurs de l' écran, cliquez sur Suivant -pour continuer.
- Voici ce qui apparaît au départ.

| ( |                                                                                                    |
|---|----------------------------------------------------------------------------------------------------|
|   | 🥪 💶 Étalonnage des couleurs de l'écran                                                                                                    |
|   | Bienvenue dans l'étalonnage des couleurs de l'écran                                                                                                    |
|   | Vous pouvez améliorer la couleur de votre affichage à l'aide de l'Étalonnage des couleurs de l'écran et vous assurer que les couleurs s'affichent correctement. |
|   | Pour commencer, déplacez cette fenêtre sur l'écran à étalonner, puis cliquez sur Suivant.                                                                       |
|   | Comment étalonner mon écran ?                                                                                                    |
|   |                                                                                                    |
|   |                                                                                                    |
|   |                                                                                                    |
|   | Suivant Annuler                                                                                                    |

2 méthode

- Autre possibilité, un clic sur démarrer !

- Dans la zone de recherche des programmes, saisissez la commande DCCW- et validez par Entrée-.

- Faite un clic sur Suivant- pour voir les applications possibles .

- Utilisez les boutons de réglages de votre écran pour optimiser les différentes fonctions ! (la luminosité, le contraste et les couleurs de l'écran afin d'afficher correctement les images à l'écran)

- La seconde partie de l'assistant vous permet de sélectionner parmi différents exemples, comment optimiser la clarté de lecture de l'écriture.

- Voici un aperçu.

| Cliquez sur le texte d'exemple qui vous plaît le plus (2 sur 4) |                                |                                |  |
|-----------------------------------------------------------------|--------------------------------|--------------------------------|--|
| Voix ambiguë d'un cœur qui                                      | Voix ambiguë d'un cœur qui     | Voix ambiguë d'un cœur qui     |  |
| au zéphyr préfère les jattes                                    | au zéphyr préfère les jattes   | au zéphyr préfère les jattes   |  |
| de kiwis. Lorem ipsum dolor                                     | de kiwis. Lorem ipsum dolor    | de kiwis. Lorem ipsum dolor    |  |
| sit amet, consectetuer                                          | sit amet, consectetuer         | sit amet, consectetuer         |  |
| adipiscing elit. Mauris ornare                                  | adipiscing elit. Mauris ornare | adipiscing elit. Mauris ornare |  |
| odio vel risus. Maecenas elit                                   | odio vel risus. Maecenas elit  | odio vel risus. Maecenas elit  |  |
| metus, pellentesque quis,                                       | metus, pellentesque quis,      | metus, pellentesque quis,      |  |
| pretium.                                                        | pretium.                       | pretium.                       |  |
| Voix ambiguë d'un cœur qui                                      | Voix ambiguë d'un cœur qui     | Voix ambiguë d'un cœur qui     |  |
| au zéphyr préfère les jattes                                    | au zéphyr préfère les jattes   | au zéphyr préfère les jattes   |  |
| de kiwis. Lorem ipsum dolor                                     | de kiwis. Lorem ipsum dolor    | de kiwis. Lorem ipsum dolor    |  |
| sit amet, consectetuer                                          | sit amet, consectetuer         | sit amet, consectetuer         |  |
| adipiscing elit. Mauris ornare                                  | adipiscing elit. Mauris ornare | adipiscing elit. Mauris ornare |  |
| odio vel risus. Maecenas elit                                   | odio vel risus. Maecenas elit  | odio vel risus. Maecenas elit  |  |
| metus, pellentesque quis,                                       | metus, pellentesque quis,      | metus, pellentesque quis,      |  |
| pretium.                                                        | pretium.                       | pretium.                       |  |

Source : http://www.vulgarisation-informatique.com/article-600--windows-7--comment-verifier-etalonnercouleurs-de-lecran.php. Distribution interdite sans accord écrit d'Anthony ROSSETTO (http://www.vulgarisation-informatique.com/contact.php)